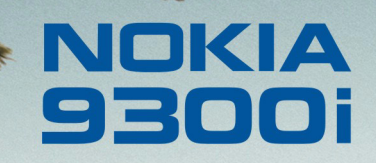

9243070 Édition 1 FR

Nokia et Nokia Connecting People sont des marques déposées de Nokia Corporation

### Nokia 9300i Personnalisation de votre appareil

#### Mentions légales

Copyright © Nokia 2005. Tous droits réservés.

La reproduction, le transfert, la distribution ou le stockage d'une partie ou de la totalité du contenu de ce document, sous quelque forme que ce soit, sans l'autorisation écrite préalable de Nokia est interdite.

Nokia et Nokia Connecting People sont des marques déposées de Nokia Corporation. Les autres noms de produits et de sociétés mentionnés dans ce document peuvent être des marques commerciales ou des noms de marques de leurs détenteurs respectifs.

Nokia applique une méthode de développement continu. Par conséquent, Nokia se réserve le droit d'apporter des changements et des améliorations à tout produit décrit dans ce document, sans aucun préavis.

Nokia ne peut en aucun cas être tenue pour responsable de toute perte de données ou de revenu, ainsi que de tout dommage particulier, incident, consécutif ou indirect. Le contenu de ce document est fourni "en l'état". À l'exception des lois obligatoires applicables, aucune garantie sous quelque forme que ce soit, explicite ou implicite, y compris, mais sans s'y limiter, les garanties implicites d'aptitude à la commercialisation et d'adéquation à un usage particulier, n'est accordée quant à la précision, à la fiabilité ou au contenu du document. Nokia se réserve le droit de réviser ce document ou de le retirer à n'importe quel moment sans préavis.

## Table des matières

| Introduction                           | 4 |
|----------------------------------------|---|
| Personnaliser la façade et les touches | 5 |
| Changer de façade                      | 5 |
| Personnaliser les touches du téléphone | 5 |

| Personnaliser la touche Ma touche | 5 |
|-----------------------------------|---|
| Personnaliser les modes           | 7 |
| Définir un arrière-plan           | 9 |

### Introduction

Vous pouvez personnaliser votre appareil de diverses manières : Ce document vous donne quelques exemples de personnalisation de l'appareil.

- Façade Vous pouvez changer la façade de votre appareil.
- Touches écran de la façade Vous pouvez modifier les fonctions affichées au-dessus des touches écran droite et gauche.
- Ma touche Vous pouvez configurer cette touche pour ouvrir votre application favorite.
- Images d'arrière-plan Vous pouvez définir une image d'arrière-plan sur l'écran du téléphone et du communicateur. L'appareil propose plusieurs arrière-plans ; vous pouvez également utiliser vos photos personnelles.
- Sonneries Vous pouvez définir une sonnerie personnelle. L'appareil propose plusieurs sonneries ; vous pouvez également utiliser vos sonneries personnelles.

### Personnaliser la façade et les touches

### Changer de façade

- **Remarque :** Avant de retirer la façade, éteignez toujours l'appareil et débranchez le chargeur. Évitez également de toucher tout composant électronique lors de l'opération. N'utilisez jamais un appareil dépourvu de façade.
- 1 Appuyez sur le bouton de déverrouillage de la façade avant.
- 2 Soulevez-en la partie inférieure.
- 3 Soulevez-en ensuite la partie supérieure.
- 4 Placez les taquets de verrouillage avant légèrement en biais.
- 5 Appuyez sur la partie inférieure de la façade.

# Personnaliser les touches du téléphone

Sur la façade, la touche de gauche en mode veille correspond à Aller à. Vous pouvez l'utiliser comme raccourci pour accéder rapidement aux fonctions que vous utilisez le plus fréquemment. Pour activer une fonction, faites défiler jusqu'à celle-ci, puis appuyez sur Sélectionner.

 Pour ajouter une fonction à la liste des raccourcis, appuyez sur Options, Sélectionner les options, faites défiler jusqu'à une fonction et appuyez sur Marquer. Pour supprimer une fonction de la liste, sélectionnez la fonction voulue et appuyez sur Annuler marquer.

 Pour changer l'ordre des fonctions dans la liste, appuyez sur Options et sélectionnez Organiser. Faites défiler jusqu'à la fonction voulue, appuyez sur Déplacer, puis sélectionnez l'emplacement où vous souhaitez placer la fonction.

## Personnaliser la touche Ma touche

Sélectionnez Bureau → Outils → Panneau de configuration → Généralités → Ma touche.

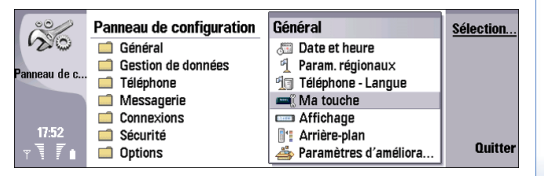

6

#### 1 Dans la fenêtre *Ma touche*, appuyez sur Changer.

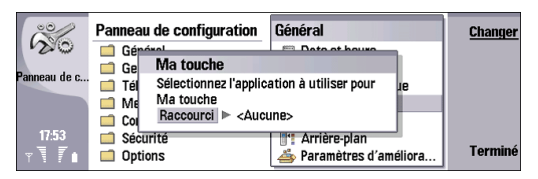

2 Sélectionnez l'application à démarrer via la touche Ma touche et appuyez sur OK.

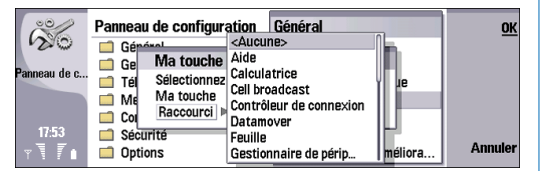

**3** Appuyez sur Fermer pour revenir au *panneau de configuration.* 

### Personnaliser les modes

### Sélectionnez Bureau→ Outils→ Panneau de configuration→ Téléphone→ Paramètres du profil.

| e contra     | Panneau de configuration | Téléphone                 | Sélection |
|--------------|--------------------------|---------------------------|-----------|
| 120          | 📫 Général                | 🕀 Paramètres du mode 🛛    |           |
| Barran da a  | Gestion de données       | 🛛 🖉 Appels abrégés        |           |
| ranneau ue c | Téléphone                | 🕮 Renvoi d'appels vocaux  |           |
|              | Messagerie               | 🐛 Limitation d'appels vo  |           |
|              | Connexions               | 💷 Boîtes vocales          |           |
| 17:55        | Sécurité                 | 🖹 Autres paramètres       |           |
| ₹ <b>₹</b> ∎ | Options                  | 🖳 Renvoi d'appels de do 🛛 | Quitter   |

Vous pouvez régler et personnaliser les sons émis par l'appareil en fonction des événements, de l'environnement ou des groupes d'appelants.

 Sélectionnez un mode dans la liste et appuyez sur Modifier. Pour créer un nouveau profil, appuyez sur Nouveau. Définissez les paramètres des pages de la boîte de dialogue *Paramètres du profil*. Notez que tous les paramètres ne sont pas modifiables pour tous les modes.

| °            | Panneau d | Modification des modes |              | Modifier |
|--------------|-----------|------------------------|--------------|----------|
| 100          | Généra    | Généralités            | u mode       |          |
| Panneau de c | Gestion   | Silencieux             | ES           | Nouveau  |
|              | Messa     | Réunion                | ippels vo    |          |
|              | 📫 Connex  | En extérieur           | is 🖉         |          |
| 17:55        | 📫 Sécurit | Messager               | iètres       | F        |
| TTT          | 📫 Options |                        | erells de do | rermer   |

- 2 Dans la page *Générique*, définissez les paramètres suivants :
  - Nom Vous pouvez renommer un mode avec le nom de votre choix. Les modes Généralités et Déconnecté ne peuvent pas être renommés.
  - Type sonnerie Si vous sélectionnez Croissant, le volume de la sonnerie commence au niveau un et augmente progressivement jusqu'au volume défini.
  - Sonnerie Appuyez sur Changer pour choisir une sonnerie dans la liste. Si le fichier audio est stocké sur la carte mémoire ou dans un autre dossier, appuyez sur Parcourir pour rechercher le fichier. Pour écouter la sonnerie sélectionnée, appuyez sur Écouter. Si vous utilisez deux lignes téléphoniques distinctes, vous pouvez spécifier une sonnerie pour chaque ligne.
  - Sonneries perso. Sélectionnez Oui pour attribuer des sonneries personnelles aux appelants figurant dans l'Annuaire.

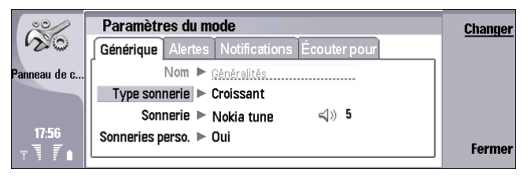

- **3** Appuyez sur **Menu** pour accéder à la page *Alertes* et définissez les paramètres suivants :
  - Sonnerie réveil Appuyez sur Changer et sélectionnez une sonnerie à attribuer au réveil. Si le fichier audio est stocké sur la carte mémoire ou dans un autre dossier, appuyez sur Parcourir pour rechercher le fichier. Pour écouter la sonnerie sélectionnée, appuyez sur Écouter. Vous pouvez également spécifier une sonnerie pour les alarmes d'agenda et pour les messages texte, multimédia et fax reçus.
  - Alarme agenda Sélectionnez une sonnerie à attribuer aux alarmes agenda.
  - Message texte reçu Sélectionnez une sonnerie à attribuer lors de la réception de messages SMS.
  - Message multimédia reçu Sélectionnez une sonnerie à attribuer lors de la réception de messages MMS.
  - *Fax reçu* Sélectionnez une sonnerie à attribuer lors de la réception de messages fax.

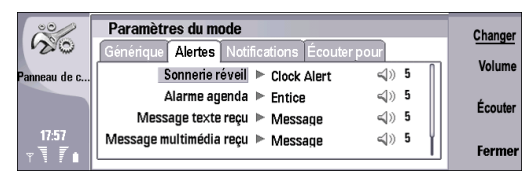

4 Appuyez sur Menu pour accéder à la page Notifications et définissez les paramètres suivants :

- *Bip touches comm.* Réglez le volume du clavier de l'appareil.
- *Bip touches téléphone* Réglez le volume du clavier de l'appareil.
- *Bips d'indication* Spécifiez les sons émis par l'appareil lorsque la batterie est presque déchargée, par exemple.

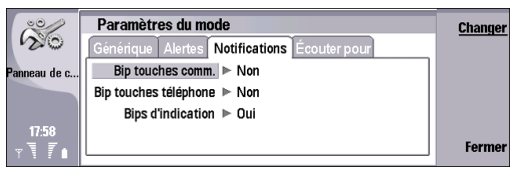

5 Appuyez sur Menu pour accéder à la page Écouter pour et définissez les paramètres suivants : Sonnerie limitée à - Vous pouvez configurer le téléphone pour qu'il sonne uniquement lorsque les appels proviennent de numéros appartenant à un groupe de contacts sélectionné. L'appareil n'émet aucune sonnerie pour les appels qui ne proviennent pas de ce groupe.

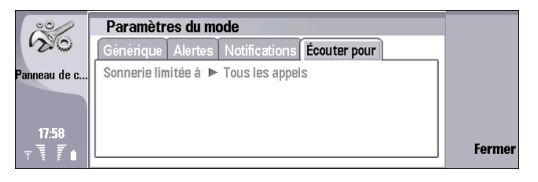

## Définir un arrière-plan

Sélectionnez Bureau→ Outils→ Panneau de configuration→ Généralités→ Arrière-plan.

| 22           | Panneau de configuration | Général                 | Sélection |
|--------------|--------------------------|-------------------------|-----------|
| 120          | 📫 Général                | 🔠 Date et heure         |           |
| Barran da a  | Gestion de données       | 🖞 Param. régionaux      |           |
| ranneau ue c | 📫 Téléphone              | 🗐 Téléphone - Langue    |           |
|              | Messagerie               | 🛋 Ma touche             |           |
|              | Connexions               | 📼 Affichage             |           |
| 17:59        | Sécurité                 | 1 Arrière-plan          |           |
| T∎ T∎        | Dptions                  | 📥 Paramètres d'améliora | Quitter   |

- 1 Dans la page *Bureau*, définissez les paramètres suivants :
  - Arrière-plan Sélectionnez Oui pour mettre un arrière-plan.
  - Fichierimage Appuyez sur Changer pour rechercher une image. Les fonds d'écran préinstallés sont affichés dans la boîte de dialogue Sélectionner arrièreplan. Pour rechercher d'autres fichiers, appuyez sur Parcourir. Notez que par défaut, seuls les fichiers image sont affichés. Pour visualiser les autres types de fichiers, appuyez sur Afficher tous les fichiers.

### Pour visualiser l'image sélectionnée, appuyez sur Aperçu.

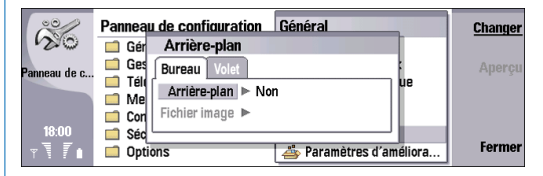

**2** Appuyez sur **Menu** pour accéder à la page *Volet* et modifiez l'image d'arrière-plan du téléphone.